# SYRWU5 卡片写制机 SYCardWrite 卡片写制软件 操作手册 ( e5551/T5557 系列 )

版本 1.1

SYRIS

© 2004 by SYRIS Technology Corp.

| 项    | 目 | 说                          | 明 | 页 次 |   |
|------|---|----------------------------|---|-----|---|
| 1    |   | SYRWU5 包装配件说明              |   | 2   | , |
| 2    |   | USB 驱动程序安装                 |   | 3   | , |
| 3    |   | SYCardWrite 卡片录制软件安装       |   | 4   |   |
| 4    |   | 连接 SYRWU5 卡片录制机            |   | 6   | ) |
| 5    |   | 执行 SYCardWrite 卡片录制软件      |   | 7   |   |
| 6    |   | MODE 0: ONE PAGE 数据读取/写入   |   | 8   | , |
| 7    |   | MODE 1: TWO PAGE-1 数据读取/写入 |   | 10  | ) |
| 8    |   | MODE 2: TWO PAGE-2 数据读取/写入 |   | 12  | , |
| 9    |   | MODE 3: ALL PAGE 数据读取/写入   |   | 14  | • |
| 附录 A |   | MODE 0: 64 位数据格式           |   | 16  | ) |
| 附录 B |   | MODE 1:128 位数据格式           |   | 17  | , |
| 附录C  |   | MODE 2:128 位数据格式           |   | 18  | , |
| 附录 D |   | MODE 3: 256 位数据格式          |   | 19  | ł |
|      |   |                            |   |     |   |

目 录

## 1. SYRWU5 包装配件说明

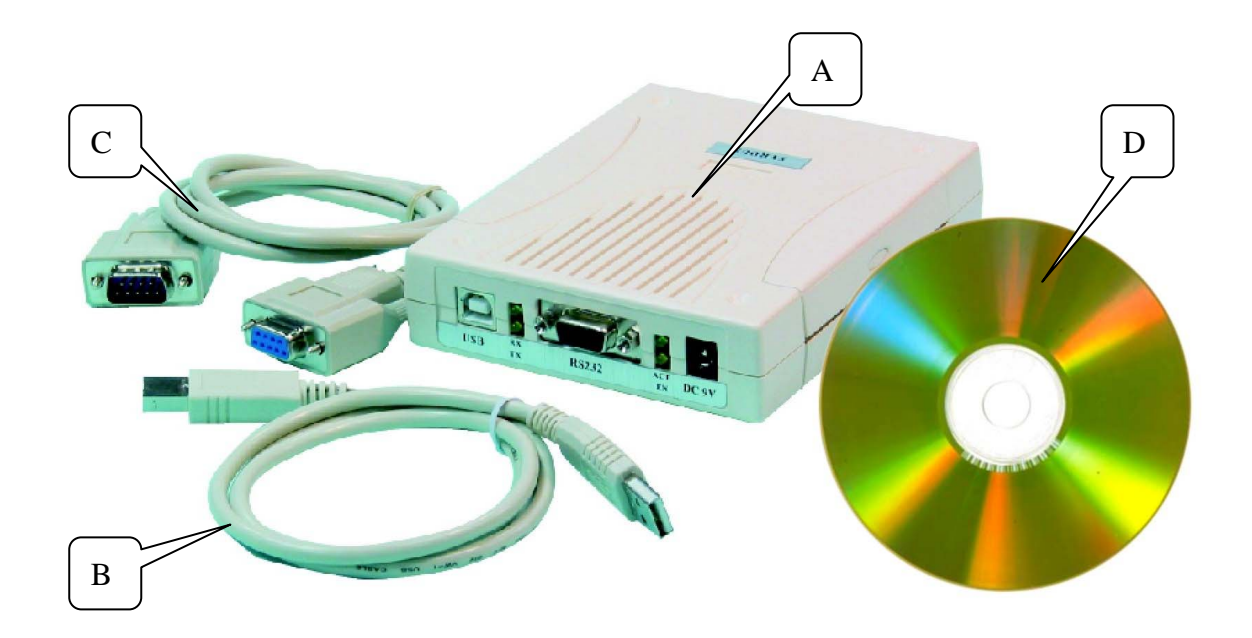

- A SYRWU5卡片录制机
- B USB 连接线
- C RS232 连接线
- D SYCardWrite卡片录制软件光盘

#### 2. USB 驱动程序安装

#### ● 步骤一

放入 SYRIS 软件光盘于 CD-ROM 中。 执行光盘中 UsbSerialDriverInstaller.exe 后画面如"步骤二"。

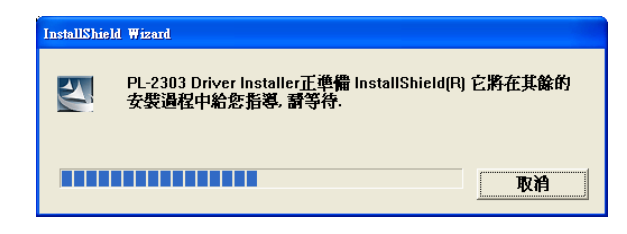

● 步骤二

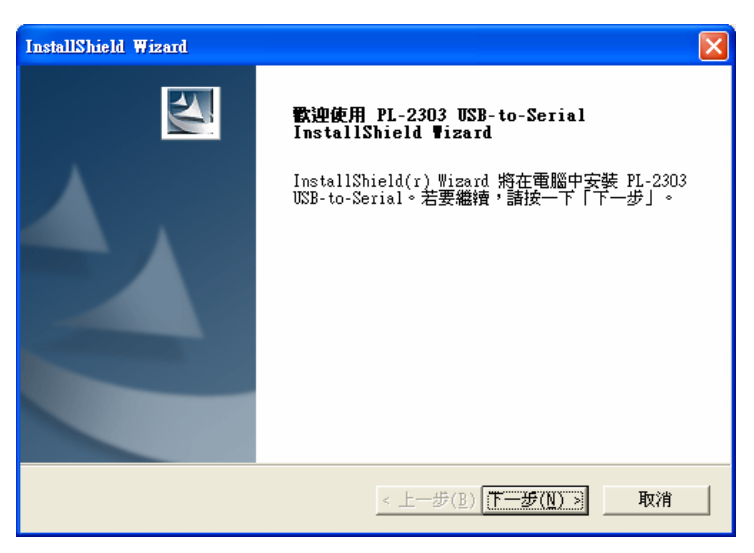

按'下丨步'按钮继续安装。

● 步骤三

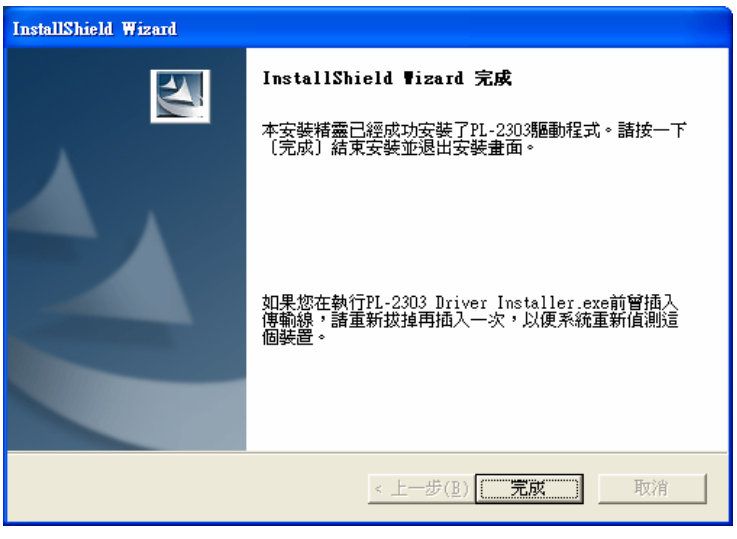

按'完成'按钮完成安装。

### 3. SYCardWrite 卡片录制软件安装

● 步骤一

放入 SYRIS 软件光盘于 CD-ROM 中。 执行光盘中 SYCardWriteSetup.exe 后如画面。

| 選取安裝語言 | Ī            |          |
|--------|--------------|----------|
| 2      | 從下列清單中遷取要安裝的 | 高言       |
|        | 中文(台灣)       | <b>_</b> |
|        | 確定           | 取消       |

按'确定'按钮开始安装。

● 步骤二

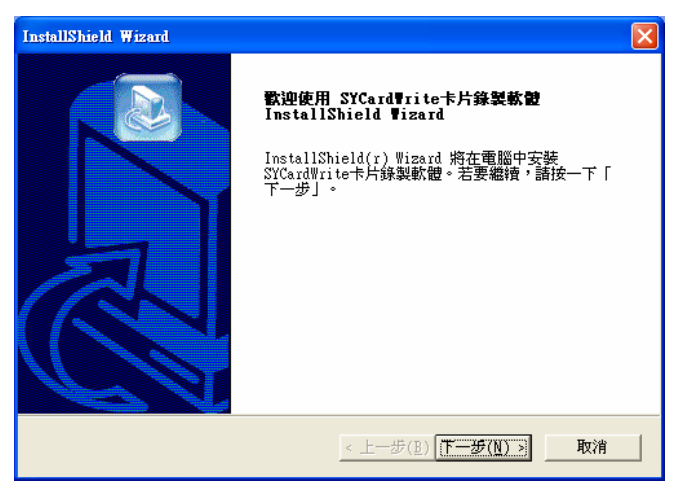

按'下丨步 >'按钮继续安装。

● 步骤三

| <b>選擇目的地位置</b><br>選擇安裝程式安裝檔案之資料夾。                |                    |              |
|--------------------------------------------------|--------------------|--------------|
| 安裝程式會把 SYCardWrite卡片錄製                           | 軟體 安裝在下列資料夾中。      |              |
| 要安裝到此資料夾,請按一下「下-<br>覽」,然後選擇其他資料夾。                | -步」。要安裝到其他資料夾,諸按一下 | 「瀏           |
|                                                  |                    |              |
|                                                  |                    |              |
|                                                  |                    |              |
| ┌目的地資料夾                                          |                    |              |
| - <b>目的</b> 地資料來<br>C:\Program Files\SYCard\rite | · '레ઉ              | ( <u>R</u> ) |

指定安装程序之目录。当为程序选择不同位置时,使用'浏览…'钮按入。 如果你是安装预设目录直接按'下丨步 >'钮。 ● 步骤四

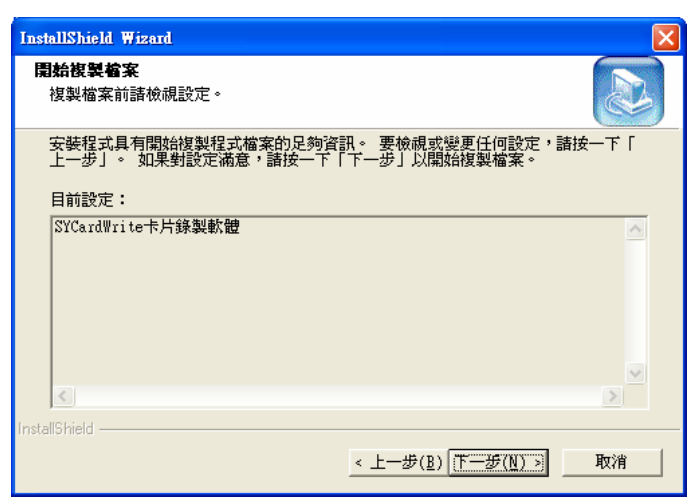

按'下丨步 >'按钮继续安装。

● 步骤五

| InstallShield Wizard |                                                                     |
|----------------------|---------------------------------------------------------------------|
|                      | InstallShield ♥izard 完<br>安装程式已在您的電腦中完成了 SYCard₩rite卡片錄製<br>軟體 之安裝。 |
|                      | < 上一步( <u>B</u> ) <b>无成</b> 取消                                      |

按'完成'按钮完成安装。

## 4. 连接 SYRWU5 卡片录制机

连接 SYRWU5 卡片录制机的方法有两种,一为使用 USB 连接线另一种使用 RS232 连接线。

## 4.1. 使用 USB 接口连接 SYRWU5 卡片录制机

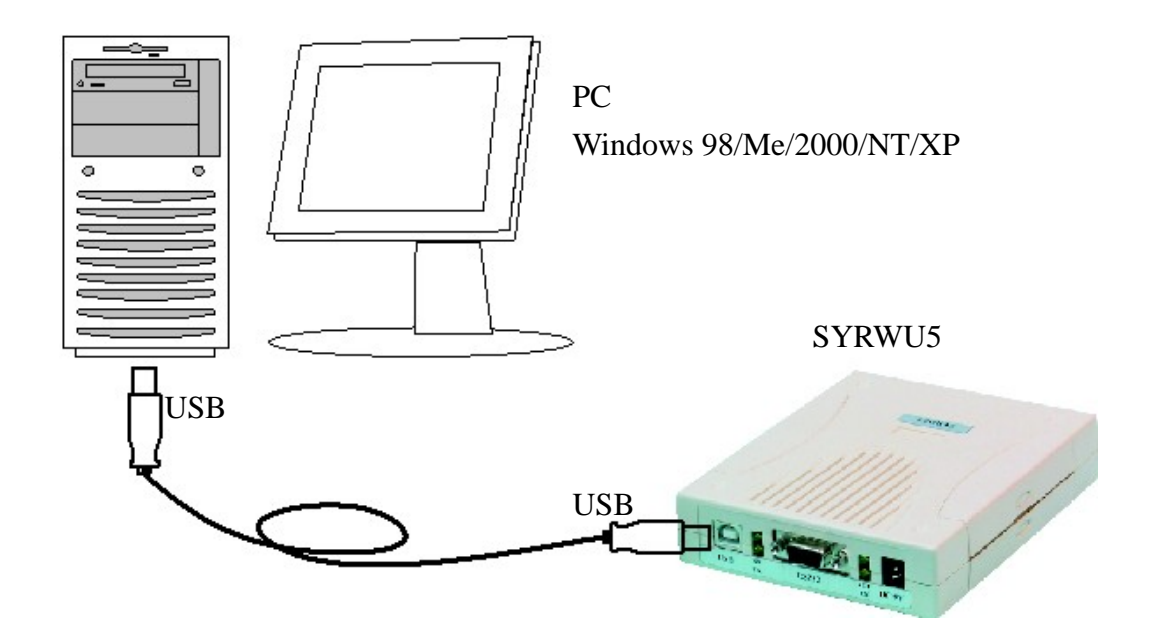

#### 4.2. 使用 RS232 接口连接 SYRWU5 卡片录制机

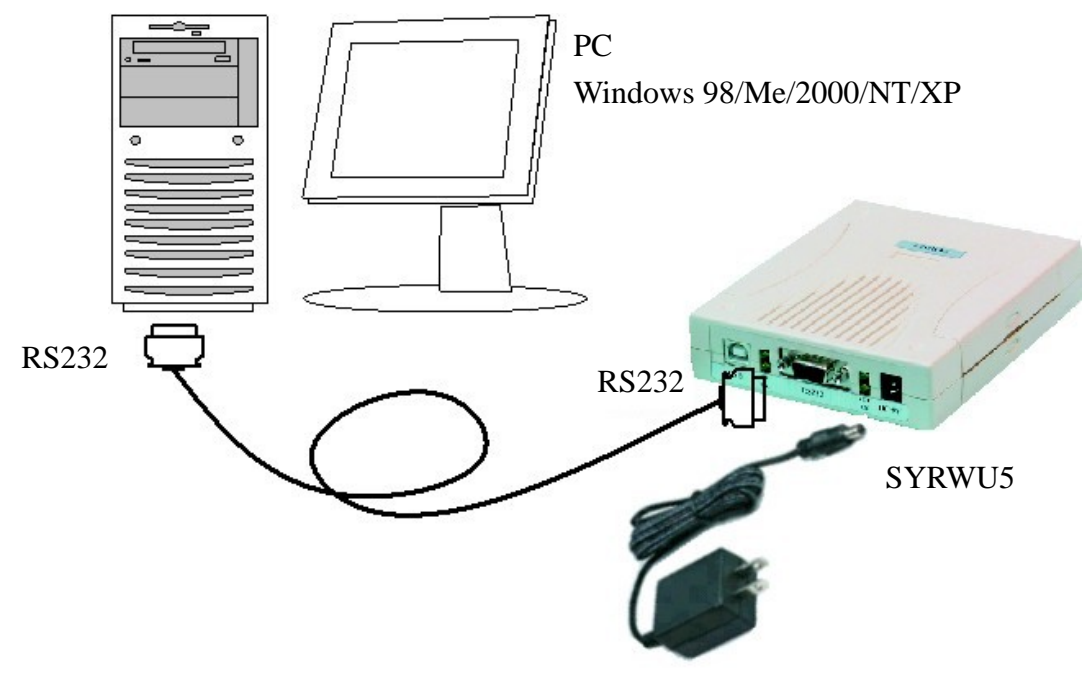

变压器为选购配件 DC7.5V / DC9V / DC12V 皆可

## 5. 执行 SYCardWrite 卡片录制软件

| SYRIS Card Write V1.00-01              |                         |
|----------------------------------------|-------------------------|
| A B Start C                            | Connect                 |
| СОМ: Т С Д Л. Сог                      | Hardware Information    |
| PROGRAM MODE: 0 : Normal 1             | Page Mode VER :         |
| Mode 0 Mode 1 Mode 2 Mode 3            |                         |
| Read Card                              | Set ID Code             |
| ID (Dec): 0                            | ID (Dec): 1             |
| ID (Hex): 00 0000000                   | ID (Hex): 01 00000001   |
| 2. Load <u>R</u> ead ID                | 2. <u>L</u> oad ID Code |
| Write Card                             |                         |
| Card ID: 01 00000001                   | -Counter                |
| Increment:                             | OK: 0                   |
| ······································ | Error: 0                |
|                                        | Total:                  |
| 3. <u>W</u> rite Card                  |                         |
| SYBIS Jechnology Co                    | n http://www.suris.com  |
|                                        | p. mp. r m. syns. som   |

#### 5.1. 按键显示说明

- A 串行通讯端口选择( COM 1 .........)
- B 主机与计算机串行通讯联机按键(Connect )
- C 显示主机版本厂号(S/N:\_\_\_\_ VER:\_\_\_ )
- D 显示使用模式(MODE 0 ······)
- E 显示通讯联机状态

#### 5.2. 操作说明

- 启动软件 →→ 选择串行通讯端口(COM) → 按主机联机(Connect)
  - ── 显示主机版本代号 ── 显示使用模式 ── 联机状态闪烁
  - → 主机与计算机联机状态

#### 5.3. 模式介绍

- MODE 0: ONE PAGE 数据读取/写入(64-bit) 标准 EM 卡片
- MODE 1: TWO PAGE-1 数据读取/写入(128-bit) SYRIS 专用
- MODE 2: TWO PAGE-2数据读取/写入(128-bit) OEM 厂商用
- MODE 3: ALL PAGE 数据读取/写入(256-bit) 整张卡片复制 (限 e5551 或 T5557 ASK 模式用)

# 6. MODE 0: ONE PAGE 数据读取/写入

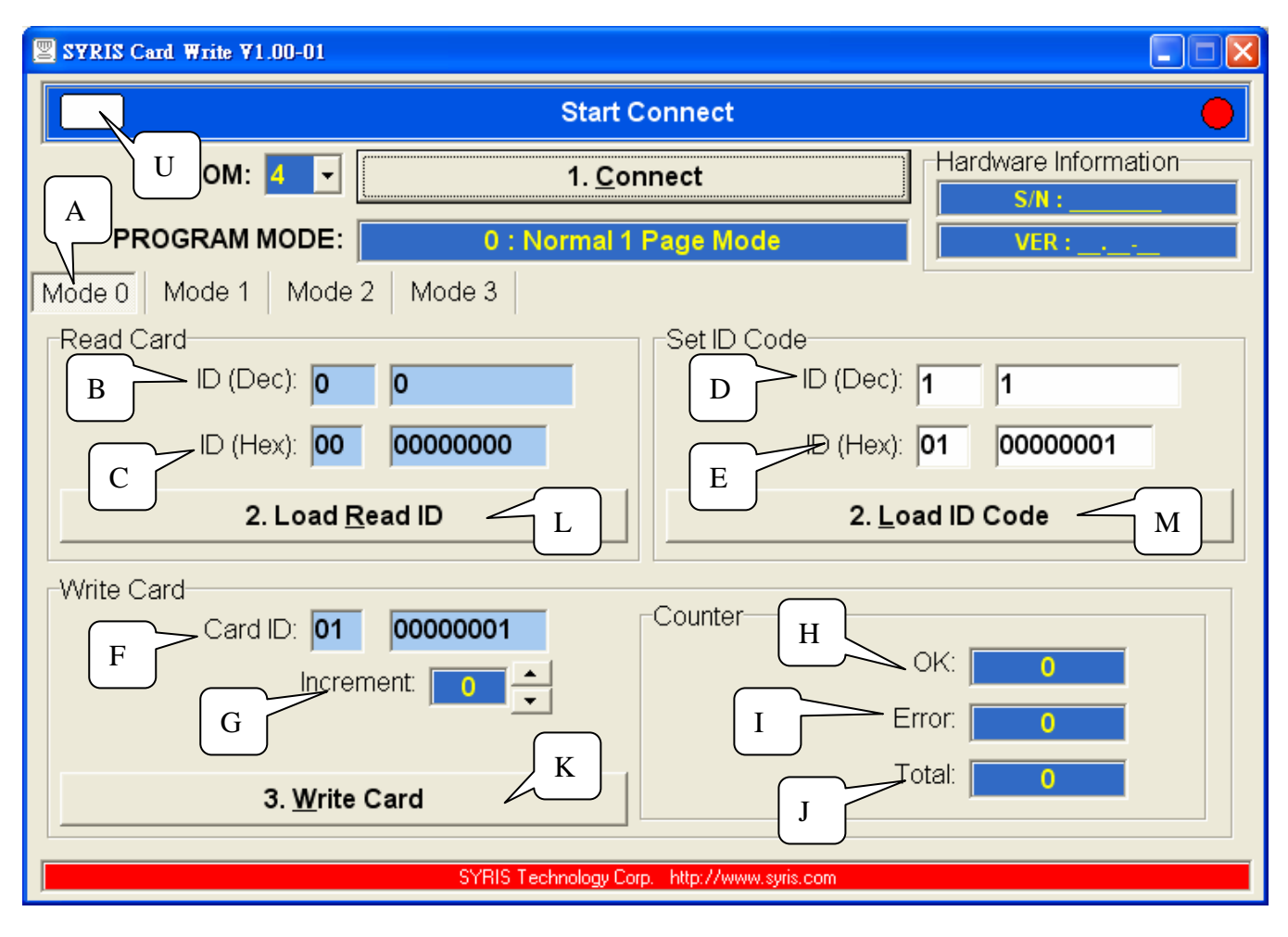

#### 6.1. 按键显示说明

- A 模式选择 Mode 0
- B 显示读取十进制卡片内码(ID Dec)
- C 显示读取十六进制卡片内码(ID Hex)
- D 自订卡片十进制内码(ID Dec)
- E 自订卡片十六进制内码(ID Hex)
- F 显示要写入卡片十六进制内码(Card ID)
- G 连续写入卡片自动加值(Increment)
- H 写入卡片完成次数(0k)
- I 写入卡片错误次数(Error)
- J 写入卡片次数总计(Total)
- K 执行写入卡片(Write Card)
- L 加载读取之卡片内码至写入字段(Load Read ID)
- M 加载自订之卡片内码至写入字段(Loda ID Code)
- N 显示有无读取卡片

#### 6.2. 操作说明

#### 6.2.1 读取旧卡片写入新卡片(复制)

- 卡片靠近主机 → 主机自动读取卡号 → 显示卡片内码 B,C → 按加载读取之卡片内码 L → 显示写入卡片内码 F
- → 放入新卡片 → 按卡片写入 K
- → 写入卡片完成讯息 H

#### 6.2.2 自订卡号写入卡片

填写数据域 D或E ── 按加载自订之卡片内码 M

→ 显示写入卡片内码 F
 → 放入新卡片
 → 按写入卡片 K
 → 写入卡片完成讯息 H

#### 6.2.3 连续卡号写入卡片

放入新卡片 → 设定卡片内码自动加值数 G → 按写入卡片 K → 写入卡片完成讯息 H → 放入新卡片(继续)

## 7. MODE 1: TWO PAGE-1 数据读取/写入

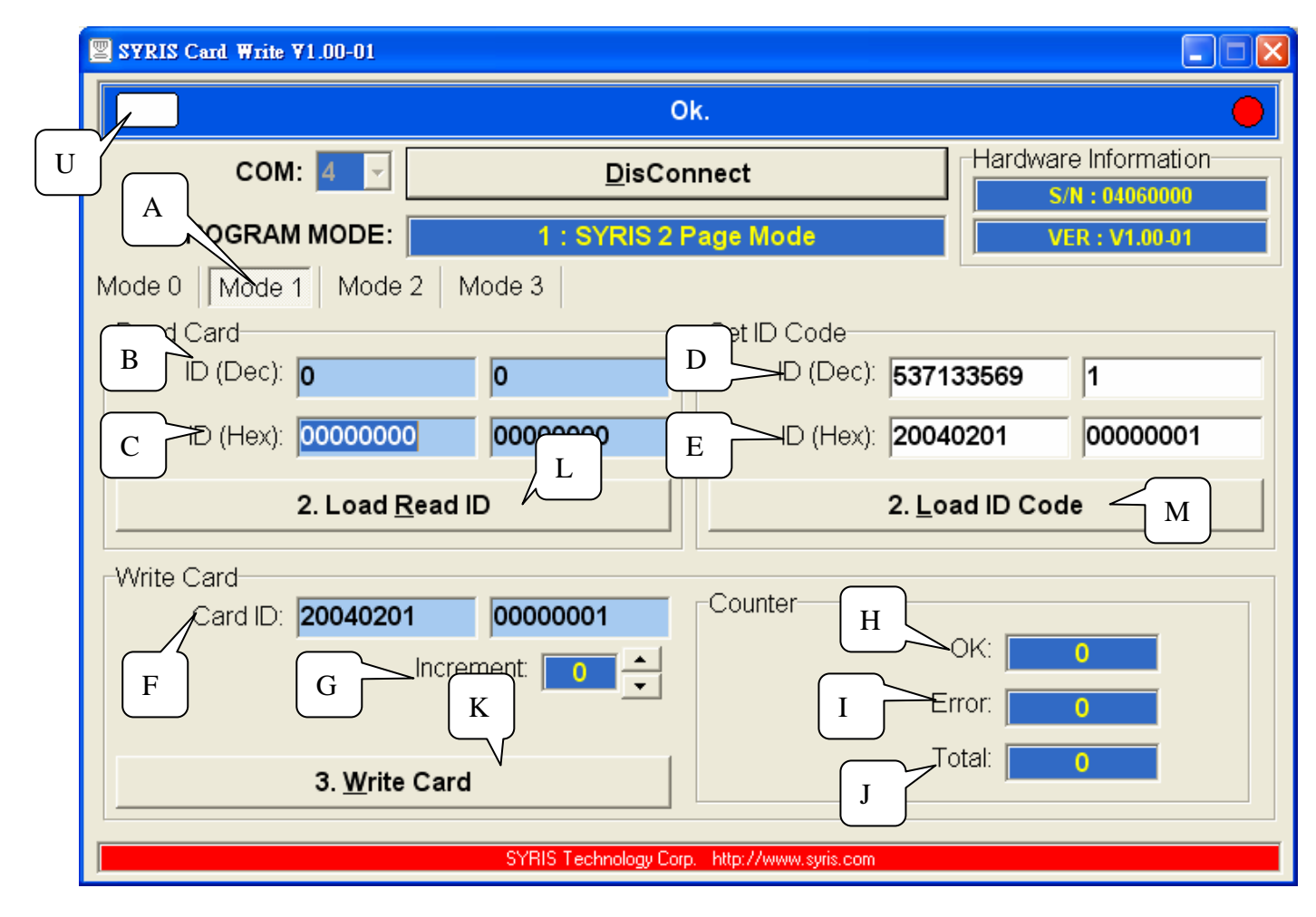

- 7.1. 按键显示说明
  - A 模式选择 Mode 1
  - B 显示读取十进制卡片内码(ID Dec)
  - C 显示读取十六进制卡片内码(ID Hex)
  - D 自订卡片十进制内码(ID Dex)
  - E 自订卡片十六进制内码(ID Hex)
  - F 显示要写入卡片十六进制内码(Card ID)
  - G 连续写入卡片自动加值(increment)
  - H 写入卡片完成次数(OK)
  - I 写入卡片错误次数(Error)
  - J 写入卡片次数总计(Total)
  - K 执行写入卡片(Write Card)
  - L 加载读取之卡片内码至写入字段(Load Read ID)
  - M 加载自订之卡片内码至写入字段(Loda ID Code)
  - N 显示有无读取卡片

- 7.2. 操作说明
  - 7.2.1 读取旧卡片写入新卡片(复制)
    - 卡片靠近主机 → 主机自动读取卡号 → 显示卡片内码 B,C → 按加载读取之卡片内码 L → 显示写入卡片内码 F
    - → 放入新卡片 → 按卡片写入 K
    - → 写入卡片完成讯息 H
  - 7.2.2 自订卡号写入卡片
    - 填写数据域 D或E ──→ 按加载自订之卡片内码 M
      - → 显示写入卡片内码 F → 放入新卡片 → 按写入卡片 K
        → 写入卡片完成讯息 H
  - 7.2.3 连续卡号写入卡片

放入新卡片 → 设定卡片内码自动加值数 G → 按写入卡片 K → 写入卡片完成讯息 H → 放入新卡片(继续)

# 8. MODE 2: TWO PAGE-2 数据读取/写入

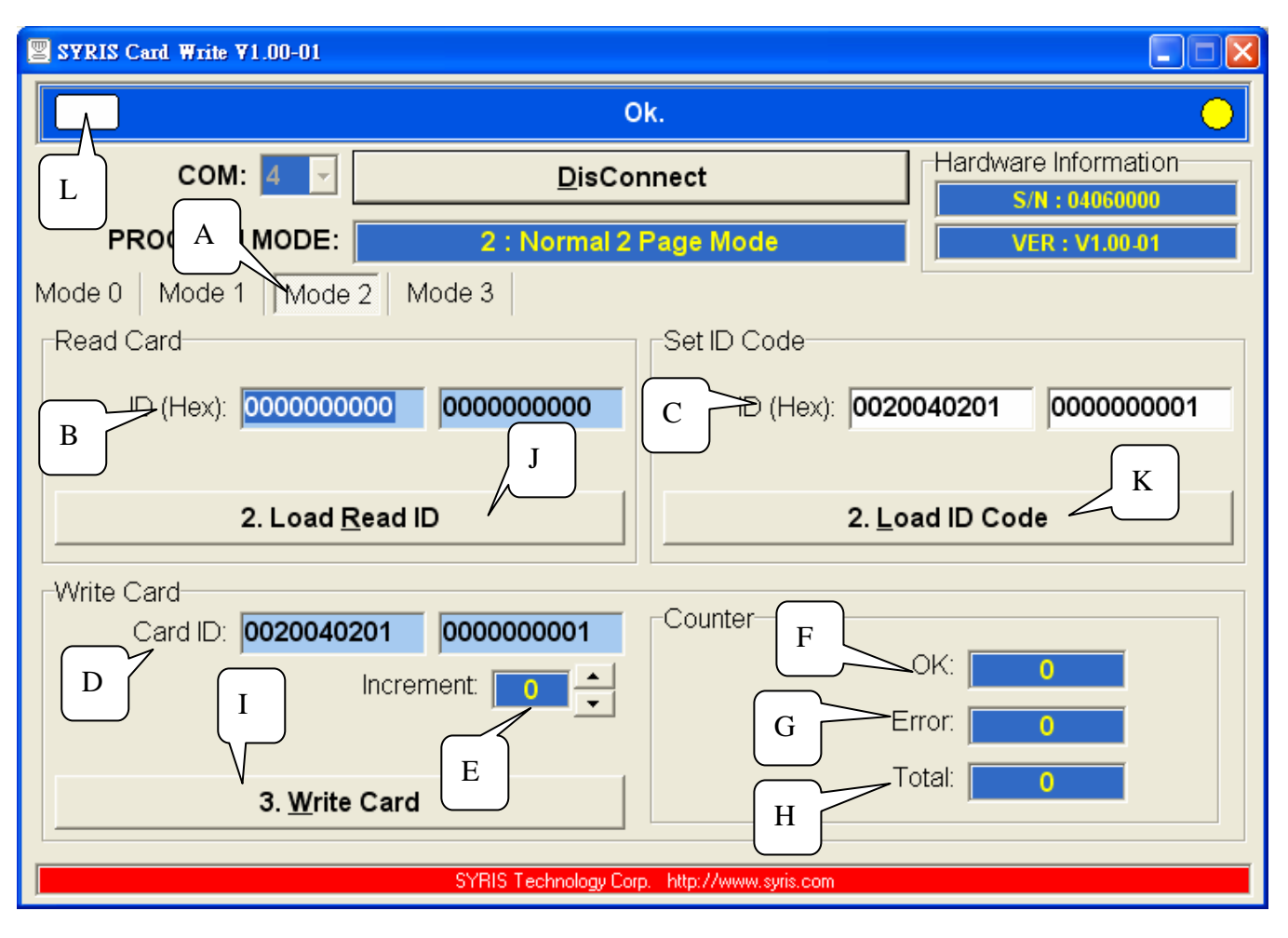

#### 8.1. 按键显示说明

- A 模式选择 Mode 2
- B 显示读取十六进制卡片内码(ID Hex)
- C 自订卡片十六进制内码(ID Hex)
- D 显示要写入卡片十六进制内码(Card ID)
- E 连续写入卡片自动加值(Increment)
- F 写入卡片完成次数(ok)
- G 写入卡片错误次数(Error)
- H 写入卡片次数总计(Total)
- I 执行写入卡片(Write Card)
- J 加载读取之卡片内码至写入字段(Load Read ID)
- K 加载自订之卡片内码至写入字段(Loda ID Code)
- L 显示有无读取卡片

#### 8.2. 操作说明

#### 8.2.1 读取旧卡片写入新卡片(复制)

- 卡片靠近主机 → 主机自动读取卡号 → 显示卡片内码 B → 按加载读取之卡片内码 J → 显示写入卡片内码 D
- → 放入新卡片 → 按卡片写入 I
- ───→ 写入卡片完成讯息 F

#### 8.2.2 自订卡号写入卡片

填写数据域 C → 按加载自订之卡片内码 K

→ 显示写入卡片内码 D → 放入新卡片 → 按写入卡片 I
 → 写入卡片完成讯息 F

#### 8.2.3 连续卡号写入卡片

放入新卡片 → 设定卡片内码自动加值数 E → 按写入卡片 I → 写入卡片完成讯息 F → 放入新卡片(继续)

## 9. MODE 3: ALL PAGE 数据读取/写入

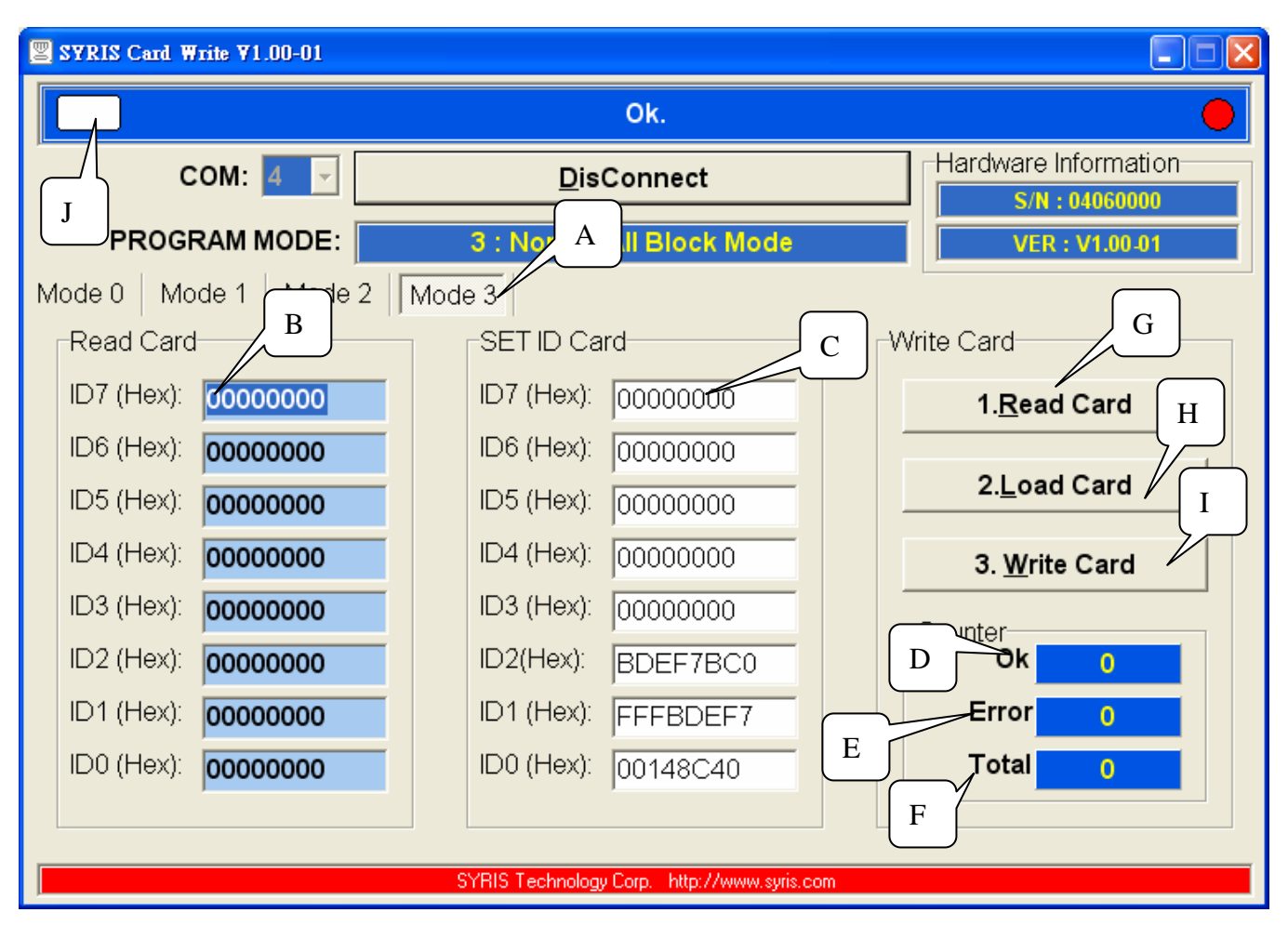

#### 9.1. 按键显示说明

- A 模式选择 Mode 3
- B 显示读取十六进制卡片数据(ID0~ID7 Hex)
- C 自订写入卡片十六进制数据(ID0~ID7 Hex)
- D 写入卡片完成次数(OK)
- E 写入卡片错误次数(Error)
- F 写入卡片次数总计(Total)
- G 读取卡片数据(Read Card)
- H 加载读取之卡片数据至写入字段(Loda Code)
- I 执行写入卡片(Write Card)
- J 显示有无读取卡片

- 9.2. 操作说明
  - 9.2.1 读取旧卡片写入新卡片(复制)
    - 卡片靠近主机 →→ 读取卡片数据 G →→ 显示读取卡片数据 B →→ 按加载读取之卡片数据 H →→ 显示写入卡片数据 C
    - → 放入新卡片 → 按写入卡片 Ⅰ
    - → 写入卡片完成讯息 D

#### 9.2.2 自订卡片数据写入卡片

填写自订写入卡片数据 C → 放入新卡片

→ 按写入卡片 I → 写入卡片完成讯息 D

## 附录 A: MODE 0: 64 位数据格式

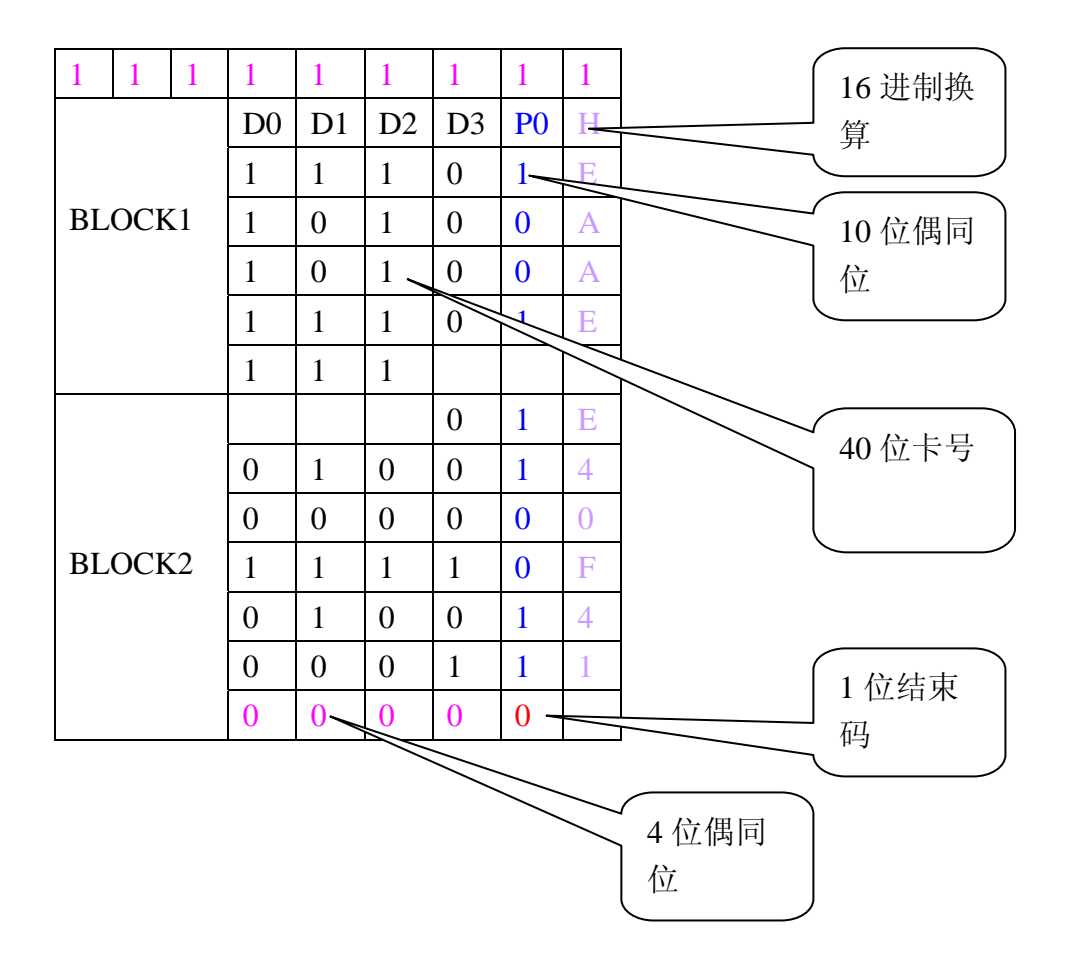

## 附录 B: MODE 1: 128 位数据格式

| 1      | 1 | 1  | 1  | 1  | 1  | 1         | 1  | 1 |     |
|--------|---|----|----|----|----|-----------|----|---|-----|
| BLOCK1 |   | D0 | D1 | D2 | D3 | <b>P0</b> | Η  |   |     |
|        |   | 1  | 1  | 1  | 0  | 1         | E  |   |     |
|        |   | 1  | 0  | 1  | 0  | 0         | Α  |   |     |
|        |   | 1  | 0  | 1  | 0  | 0         | Α  |   |     |
|        |   | 1  | 1  | 1  | 0  | 1         | E  |   |     |
|        |   | 1  | 1  | 1  |    |           |    |   |     |
|        |   |    |    |    |    | 0         | 1- | E | 偶同位 |
|        |   |    | 0  | 1  | 0  | 0         | 1  | 4 |     |
|        |   |    | 0  | 0  | 0  | 0         | 0  | 0 |     |
| BLOCK2 |   | 1  | 1  | 1  | 1  | 0         | F  |   |     |
|        |   |    | 0  | 1  | 0  | 0         | 1  | 4 |     |
|        |   |    | 0  | 0  | 0  | 1         | 1  | 1 |     |
|        |   |    | 0  | 0  | 0  | 0         | 0  |   |     |

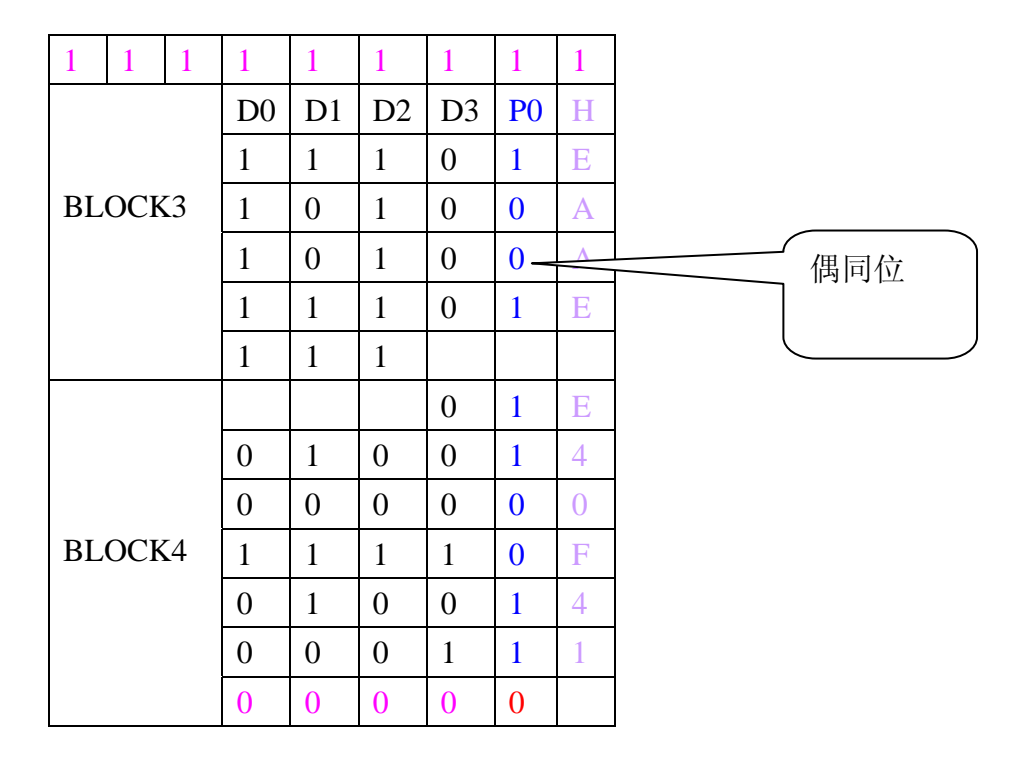

## 附录 C: MODE 2: 128 位数据格式

| 1 1 1    | 1  | 1       | 1        | 1  | 1         | 1      |     |
|----------|----|---------|----------|----|-----------|--------|-----|
|          | D0 | D1      | D2       | D3 | <b>P0</b> | Η      |     |
|          | 1  | 1       | 1        | 0  | 1         | Е      |     |
| BLOCK1   | 1  | 0       | 1        | 0  | 0         | Α      |     |
|          | 1  | 0       | 1        | 0  | 0         | Α      |     |
|          | 1  | 1       | 1        | 0  | 1         | Е      |     |
|          | 1  | 1       | 1        |    |           |        |     |
|          |    |         |          | 0  | 1-        | E      |     |
|          | 0  | 1       | 0        | 0  | 1         | 4      |     |
|          | 0  | 0       | 0        | 0  | 0         | 0      |     |
| BLOCK2   | 1  | 1       | 1        | 1  | 0         | F      |     |
|          | 0  | 1       | 0        | 0  | 1         | 4      |     |
|          | 0  | 0       | 0        | 1  | 1         | 1      |     |
|          | 0  | 0       | 0        | 0  | 0         |        |     |
| 1 1 1    | 1  | 1       | 1        | 1  | 1         | 1      | ]   |
|          |    | I<br>D1 | л<br>ГО2 |    | PO        | т<br>Ц |     |
|          | 1  | 1       | 1        | 0  | 1         | E      |     |
| BLOCK3   | 1  | 0       | 1        | 0  | 1         |        |     |
| 2200110  | 1  | 0       | 1        | 0  | 1_        | Λ      | 大曰片 |
|          | 1  | 1       | 1        | 0  | 1         | Е      | 可问忆 |
|          | 1  | 1       | 1        | -  | _         |        |     |
| <u> </u> |    |         |          | 0  | 1         | Е      |     |
|          | 0  | 1       | 0        | 0  | 1         | 4      |     |
|          | 0  | 0       | 0        | 0  | 1 -       | 0      |     |
| BLOCK4   | 1  | 1       | 1        | 1  | 0         | F      | 奇同位 |
|          | 0  | 1       | 0        | 0  | 1         | 4      |     |
|          | 0  | 0       | 0        | 1  | 1         | 1      |     |
|          | 0  | 0       | 0        | 0  | 0         |        |     |

# 附录 D: MODE 3: 256 位数据格式

|         | D0 | D1 | D2 | D3 | Н — |        |
|---------|----|----|----|----|-----|--------|
|         | 0  | 0  | 0  | 0  | 0   |        |
|         | 0  | 0  | 0  | 0  | 0   |        |
| BLOCK 0 | 0  | 0  | 0  | 1  | 1   |        |
|         | 0  | 1  | 0  | 0  | //  |        |
|         | 1  | 0  | 0  | 0  | 8   |        |
|         | 1  | 1  | 0  | 0  | С   | 32 位何州 |
|         | 0  | 1  | 0  | 0  | 4   |        |
|         | 0  | 0  | 1  | 0  | 2   |        |

|         | D0 | D1 | D2 | D3 | Н |        |   |
|---------|----|----|----|----|---|--------|---|
|         | 1  | 1  | 1  | 0  | Е | ]      |   |
|         | 1  | 0  | 1  |    | В |        |   |
| BLOCK 1 | 1  | 0  | 1  | 0  | A |        |   |
| ~       | 0  | 0  | 0  | 1  | 1 | 32 位数据 |   |
| BLOCK 7 | 0  | 0  | 0  | 1  | 2 | 一码     |   |
|         | 1  | 0  | 1  | 1  | В |        | ) |
|         | 1  | 0  | 1  | 0  | А |        |   |
|         | 0  | 1  | 0  | 0  | 4 |        |   |